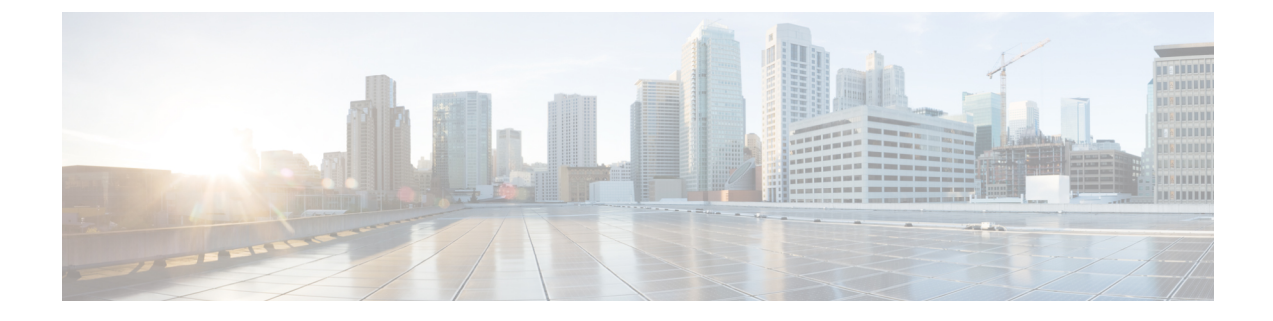

# **Downgrade Scenarios**

This section describes downgrade scenarios and procedures.

- Downgrade Scenario 1: UCSM-Managed Server, on page 1
- Downgrade Scenario 2: Standalone Server, on page 2

### **Downgrade Scenario 1: UCSM-Managed Server**

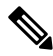

Note

This procedure requires server downtime.

This procedure can be used to downgrade to earlier supported processors. This scenario assumes the following conditions:

- The M5 server is managed by Cisco UCS Manager.
- The Cisco UCS Manager software is already at 4.0(4) or later.
- The M5 server BIOS/Cisco IMC is already at 4.0(4) or later.
- The M5 server is using the Second Generation Intel Xeon Scalable processors.

**Step 1** Decommission and then power off the server.

**Step 2** Replace the Second Generation Intel Xeon Scalable processors with the earlier supported CPUs.

Use the CPU replacement procedures in the Installation and Service guide for your server:

- Cisco UCS C240 M5
- Cisco UCS C220 M5
- Cisco UCS C480 M5
- Cisco UCS S3260 M5
- **Step 3** Power on the server.

**Step 4** Wait for Cisco UCS Manager to automatically discover and associate the server.

- **Note** The Cisco IMC bundle, including the server Cisco IMC and BIOS, is backward-compatible with earlier supported processors so the following firmware downgrade steps are optional.
- **Step 5** Optional: Downgrade your server Cisco IMC.

Use the Cisco IMC firmware management procedures in the GUI or CLI Integrated Management Controller Configuration Guide for your release.

**Step 6** Optional: Downgrade your server BIOS.

Use the Cisco IMC firmware management procedures in the GUI or CLI Integrated Management Controller Configuration Guide for your release.

## **Downgrade Scenario 2: Standalone Server**

| V          |
|------------|
| _ <b>v</b> |

Note This procedure requires server downtime.

This procedure can be used to downgrade to earlier supported processors. This scenario assumes the following conditions:

- The M5 server is in standalone mode.
- The M5 server is using BIOS/Cisco IMC 4.0(4) or later.
- The M5 server is using the Second Generation Intel Xeon Scalable processors.

#### **Step 1** Power off the server.

**Step 2** Replace the Second Generation Intel Xeon Scalable processors with the earlier supported CPUs.

Use the CPU replacement procedures in the Installation and Service guide for your server:

- Cisco UCS C240 M5
- Cisco UCS C220 M5
- Cisco UCS C480 M5
- Cisco UCS S3260 M5
- **Step 3** Power on the server.
  - **Note** The Cisco IMC bundle, including the server Cisco IMC and BIOS, is backward-compatible with earlier supported processors so the following firmware downgrade steps are optional.
- **Step 4** Optional: Downgrade your server Cisco IMC.

Use the Cisco IMC firmware management procedures in the GUI or CLI Integrated Management Controller Configuration Guide for your release.

#### **Step 5** Optional: Downgrade your server BIOS.

Use the Cisco IMC firmware management procedures in the GUI or CLI Integrated Management Controller Configuration Guide for your release.

I